# AGENDA

# TABLE DES MATIÈRES

| CREER (OU DESACTIVER) UN AGENDA OU UN SERVICE | 3  |
|-----------------------------------------------|----|
| LES PARAMETRAGES                              | 4  |
| OUVERTURE ET AFFICHAGE DE VOTRE AGENDA        | 8  |
| PRENDRE UN RENDEZ-VOUS                        | 10 |
| MODIFIER UN RENDEZ-VOUS                       | 17 |
| SUPPRESSION d'UN RENDEZ-VOUS                  | 18 |
| IMPRESSION DE L'AGENDA                        | 18 |
| RECHERCHE DE RDV                              | 20 |
| LES ALERTES SUR L'AGENDA                      | 20 |

# CREER (OU DESACTIVER) UN AGENDA OU UN SERVICE

# 1) Création Agenda :

Lancer Inot en se connectant avec les initiales « Admin » - dans le volet d'action PRODUCTION, sélectionner « Gérer les utilisateurs » ① :

| Volet d'actions        |  |
|------------------------|--|
| Production             |  |
| Dossiers               |  |
| Clients                |  |
| Immeubles              |  |
| Contacts/Partenaires   |  |
| Gérer les profils      |  |
| Gérer les utilisateurs |  |

Sélectionner la personne, et cocher « A un agenda » 2 (décocher pour la désactiver)

| Details du compte                                                |                                | X |
|------------------------------------------------------------------|--------------------------------|---|
| Sauver Supprimer                                                 |                                |   |
| Informations générale                                            | 25                             | Â |
| Identité de l'utilisateur :                                      | KT - Katia THEBAULT            |   |
| Identifiant :<br>Initiales :                                     | 20171678<br>KT                 | E |
| E-Mail :                                                         |                                |   |
| Ligne directe :                                                  |                                |   |
| Nº interne :                                                     |                                |   |
| Login de connexion :                                             | KT                             |   |
| Choisissez un mot de passe :                                     |                                |   |
| Laisser ces champs vides pour lais:<br>Retaper le mot de passe : | sser le mot de passe précédent |   |
| Taux horaire :                                                   |                                |   |
| A un agenda :                                                    |                                |   |
| Est actuellement connecte :                                      | NON                            |   |

# 2) Création d'un service :

Toujours connecté avec les initiales « Admin », dans le volet d'action PRODUCTION, sélectionner « Gérer les Utilisateurs » - cliquer sur 💽 3 et « SERVICES » - s'ouvre une fenêtre sur la droite et saisir le nom de votre Service et enregistrer par la disquette

| Т |              | Tout raplier | Salle de Réunion :   | 1er étage                  | $\Box$ $\times$ |
|---|--------------|--------------|----------------------|----------------------------|-----------------|
|   |              | rout replier |                      |                            |                 |
|   |              |              | 4                    |                            |                 |
| - | <b>ETUDE</b> |              | Propriétés Générales |                            |                 |
|   | SERVICES     |              |                      |                            |                 |
|   | GROUPES      | pes          | Nom                  | Salle de Réunion 1er étage |                 |
|   |              |              | Notes                |                            |                 |

Les manipulations suivantes se feront en se connectant avec les initiales de l'utilisateur.

# LES PARAMETRAGES

# 1) Paramétrer les jours et heures d'ouverture et de fermeture :

Cliquer sur l'icône « Personnalisation », puis choisir « je souhaite paramétrer mon agenda (paramètres étude) » 1, s'ouvre une fenêtre sur la droite et cocher l'heure de début 2, l'heure

de fin 3, le jour de début 4 et le jour de fin 5, et Enregistrer par la disquette 1. Il est aussi possible de prévoir le type d'emplacement qui sera généré par dfaut pour votre rendez vous 6.

| Personnaliser mon environnement                                                                                |
|----------------------------------------------------------------------------------------------------|
| (a) Bienvenue dans l'écran principal des paramétrages                                                          |
| Cet écran vous permet de paramétrer le contenu de vos informations<br>et de configurer vos éléments graphiques |
| Modifier l'apparence générale                                                                                  |
| Je souhaite changer l'apparence de mon écran                                                                   |
| Choisir le contenu de ma page d'accueil                                                                        |
| Je souhaite sélectionner mes conteneurs                                                                        |
| Je souhaite sélectionner mes briques                                                                           |
| Choisir mes raccourcis                                                                                         |
| Je souhaite sélectionner mes lanceurs                                                                          |
| Personnaliser mon application                                                                                  |
| Je souhaite sélectionner mes menus                                                                             |
| Je souhaite sélectionner mes fonctions                                                                         |
| Agenda                                                                                                    |
| Je souhaite paramétrer mon agenda (paramètres utilisateur)                                                     |
| Je souhaite paramétrer mon agenda (paramètres étude)                                                           |
|                                                                                                    |

| Paramètres agenda de l'étude | $\sim$               |
|------------------------------|----------------------|
| Sauver les<br>paramètres     | Gestion des co       |
| Formulaire modifié           |                      |
| Propriétés Générales         | • •                  |
| E Semaine de travail         | 2                    |
| Heure début                  | 09:00                |
| Heure fin                    | 20:00 3              |
| Jour début                   | 1. Lundi             |
| Jour fin                     | _ 4. Jeudi           |
| Emplacement                  | Veuillez choisir 🗸 🔹 |
| Activer synchro Exchange     | 6                    |

# 2) Paramétrer les couleurs suivant les types de rendez-vous :

Toujours dans « Paramètres agenda de l'étude », cliquer sur le symbole en haut à droite Sestion des co...

| Paramètres agenda de l'étude | <b>5</b> ×     |
|------------------------------|----------------|
| Sauver les<br>paramètres     | Gestion des co |

S'ouvre une fenêtre avec les types de rendez-vous par défaut

# <u>Pour modifier un type de rendez vous existant et une couleur : cliquer sur</u> et enregistrer par la disquette.

| Afficher les 50 p<br>A B C D E F G H | remiers items par ordre alphabétique :<br>I J K L MN O P Q R S T U V X Y Z | Rechercher : | •          | Rendez-vous | Туре       |
|--------------------------------------|----------------------------------------------------------------------------|--------------|------------|-------------|------------|
|                                      | Valeur Affichée                                                            |              | Par défaut | Couleur     | Complément |
|                                      | CONGES/ABSENT/FERIE                                                        |              |            | #ffff00     |            |
| +                                    | DDE RENSEIGNEMENTS/ RV ETUDE HORS SIGNATURE                                |              |            |             |            |
| +                                    | ECHEANCE DOSSIER                                                           |              |            |             |            |
| +                                    | FORMATION                                                                  |              |            |             |            |
| +                                    | PISCINE                                                                    |              |            |             |            |
| +                                    | REUNION                                                                    |              |            |             |            |
| +                                    | RV EXTERIEUR/TRAJET                                                        |              |            | #00FF00     |            |
| +                                    | SIGNATURE                                                                  |              |            | #6699ff     |            |

<u>Pour ajouter un rendez-vous :</u> cliquer sur disquette

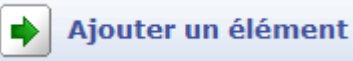

et enregistrer par la

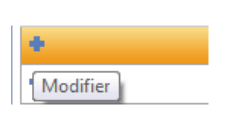

| Ajouter un élén | nent |  |
|-----------------|------|--|

#### 3) Paramétrer son agenda par défaut :

Cliquer sur l'icône « Personnalisation » 1, puis choisir « je souhaite paramétrer mon agenda (paramètres utilisateur) » 2.

| Agenda Recherche globale Imprimer Pers                                                                               | onnalisation Importer Nouveautés / Aide Fermer iNot                                                                                                    |  |  |  |  |  |  |  |
|----------------------------------------------------------------------------------------------------|----------------------------------------------------------------------------------------------------|--|--|--|--|--|--|--|
| Volet d'actions                                                                                                    | Personnaliser mon environnement                                                                                                    |  |  |  |  |  |  |  |
| Production     Dossiers     Clients                                                                                  | Bienvenue dans l'écran principal des paramétrages     Cet écran vous permet de paramétrer le contenu de vos informations     et de configurer vos éléments graphiques |  |  |  |  |  |  |  |
| Immeubles<br>Contacts/Partenaires<br>Gérer les profils                                                               | Modifier l'apparence générale<br>Je souhaite changer l'apparence de mon écran                                                                                         |  |  |  |  |  |  |  |
| Gerer les utilisateurs E<br>Cestion Tableau de bord Ecaase<br>Parapheur Bases Immobilières<br>Parapheur réquisitions | Choisir le contenu de ma page d'accueil<br>Je souhaite sélectionner mes conteneurs<br>Je souhaite sélectionner mes briques                                            |  |  |  |  |  |  |  |
| Parapheur dépôts<br>Mes alertes<br>Dossiers à signer<br>Historique des suppressions                                  | Choisir mes raccourcis<br>Je souhaite sélectionner mes lanceurs                                                                                                    |  |  |  |  |  |  |  |
| Historique des connexions<br>Historique des exports                                                                  | Personnaliser mon application<br>Je souhaite sélectionner mes menus                                                                                                   |  |  |  |  |  |  |  |
| <ul> <li>DS et DP</li> <li>Déclaration de succession</li> <li>Donation partage</li> </ul>                            | Je souhaite sélectionner mes fonctions           Agenda                                                                                                    |  |  |  |  |  |  |  |
| Communication •                                                                                                    | Je souhaite paramétrer mon agenda (paramètres utilisateur)                                                                                                    |  |  |  |  |  |  |  |

Une fenêtre s'ouvre sur la droite et cocher soit la personne, soit le groupe que vous souhaitez par défaut au lancement de l'agenda sur votre poste 3 (se déplacer avec l'ascenseur sur la droite) - Enregistrer par la disquette 4.

| Paramètres agenda de l'utilisateur | × |
|------------------------------------|---|
| Sauver les 4                       |   |
| Période par défaut                 | - |
| Vue jour                           |   |
| Vue semaine de travail             |   |
| Gestion info-bulle                 |   |
| Activer                            |   |
| O Désactiver                       |   |
| Impression agenda de groupe        |   |
| 1 personne par page                |   |
| 2 personnes par page               |   |
| I personnes par page               |   |
| 4 personnes par page               |   |
| 5 personnes par page               |   |
| Agenda par défaut                  |   |
| Groupe clerc                       |   |
| © 395 395                          |   |
| 092 092                            |   |
| © 7 <del>86_286</del>              |   |
| © 008 міс В IS                     |   |

Une fois tous ces paramétrages effectués, cliquer sur la flèche verte 🚱 « retour à la page précédente ».

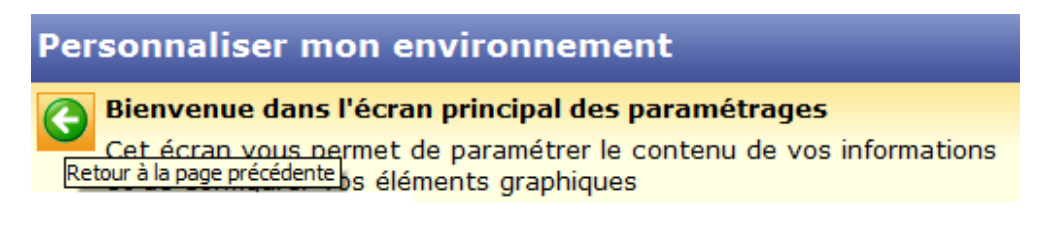

# **OUVERTURE ET AFFICHAGE DE VOTRE AGENDA**

La barre d'outils de votre agenda

|   | Agen    | da iNot   |          |             |            |            |              |            |      |                       |         |      |          |       |                   |           |          |   |         |       |   |            |
|---|---------|-----------|----------|-------------|------------|------------|--------------|------------|------|-----------------------|---------|------|----------|-------|-------------------|-----------|----------|---|---------|-------|---|------------|
| ſ | iNot    |           |          | 1221        | 1221       | <b>(</b>   |              |            | 1221 | 1221                  | 1331    | 1221 |          |       |                   |           | Intitulé |   | Utilisa | teurs | - | 0          |
|   |         |           | <b>V</b> |             | المنا      | ~          | ~            |            | 1    | 12                    | 14      | 121  | ~        |       |                   |           | du       | - | Etat    |       | - |            |
| ľ | Accueil | Precedent | Suivant  | Aujourd'hui | Aller<br>à | Zoom avant | Zoom arriere | Rafraichir | Jour | Semaine de<br>travail | Semaine | Mois | Imprimer | Excel | Ajouter<br>un RDV | Outlook - | au       | * | Туре    |       | - | Rechercher |
|   |         |           |          | A           | ctions     |            |              |            |      | Vue                   | S       |      |          |       | Outils            |           |          |   | Rechei  | rche  |   |            |

1) Pour ouvrir - Fermer et Actualiser l'Agenda :

- L'ouverture de l'agenda se fait directement sur votre écran d'accueil (l'agenda qui aura été coché par défaut s'ouvrira directement sur votre poste)

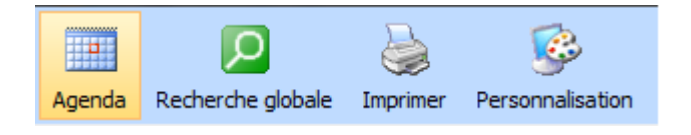

- possibilité d'aller ouvrir un autre agenda ou un service : (la zone « utilisateur » vous permettra une recherche rapide par nom)

| Utilisateur sa                 |  |  |  |  |  |  |
|--------------------------------|--|--|--|--|--|--|
| GROUPE DES NOTAIRES            |  |  |  |  |  |  |
| Me. SS - SS - Sophie SAUSSÉ    |  |  |  |  |  |  |
| GROUPE DES CLERCS              |  |  |  |  |  |  |
| Cle. 06 - ANTKOWIAK Sandra     |  |  |  |  |  |  |
| - Cle. 38 - Susana YAIGRE      |  |  |  |  |  |  |
| - Cle. 39 - JEAN NICOLAS SAGA  |  |  |  |  |  |  |
| - Cle. 95 - Laure BEYRIES SALA |  |  |  |  |  |  |
| - Cle. CI - Céline ISSARTEL    |  |  |  |  |  |  |
| - Cle. FGSB - SALLEFGSB        |  |  |  |  |  |  |
| Cle. RS - RS - Regine SALLES   |  |  |  |  |  |  |
| Cle. SR - Sandrine RAMBAUD     |  |  |  |  |  |  |
|                                |  |  |  |  |  |  |
| BSL - Laure BEYRIES-SALANIE    |  |  |  |  |  |  |

- La fermeture s'effectue par la croix en haut à droite

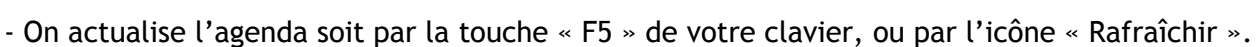

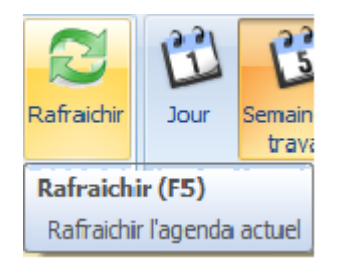

Rafraîchir l'agenda :

Si votre agenda est ouvert et qu'un rendez-vous est pris d'un autre poste de l'étude, pour que ce rendez-vous soit visible sur votre poste, il vous suffit de cliquer sur le bouton « Rafraîchir » ou d'appuyer sur la touche F5 de votre clavier.

Ainsi il est recommandé d'actualiser avant toute prise de rendez-vous pour vérifier que le créneau horaire est bien disponible.

# 2) Les différents modes d'affichage de votre agenda :

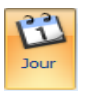

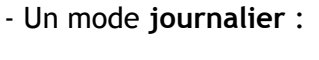

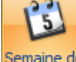

- Un mode semaine de travail : exemple):

traval (du lundi au vendredi ou du mardi au samedi par

Ferme

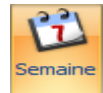

(du lundi au dimanche)

Mois

- Un mode mensuel : 📒

- Un mode semaine :

- Vous pouvez directement vous positionnez sur la date du jour en cliquant sur le bouton « Aujourd'hui » ou choisir une date en cliquant sur le calendrier.

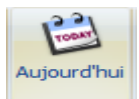

| •           | ma | i  | ►  |    |    | 20 | 11 | ١. |
|-------------|----|----|----|----|----|----|----|----|
|             | 1  | m  | m  | j  | v  | s  | d  |    |
| 17          | 25 | 26 | 27 | 28 | 29 | 30 | 1  |    |
| 18          | 2  | 3  | 4  | 5  | 6  | 7  | 8  |    |
| 19          | 9  | 10 | 11 | 12 | 13 | 14 | 15 |    |
| 20          | 16 | 17 | 18 | 19 | 20 | 21 | 22 |    |
| 21          | 23 | 24 | 25 | 26 | 27 | 28 | 29 |    |
| 22          | 30 | 31 | 1  | 2  | 3  | 4  | 5  |    |
| Aujourd'hui |    |    |    |    |    |    |    |    |

- Vous pouvez également choisir un mode « liste » :

| Vue liste   | Vu |           |  |
|-------------|----|-----------|--|
| Heure début |    | Heure fin |  |

En mode liste, possibilité de créer une alerte sur l'agenda :

| Mes alertes agenda |             |          |          |             |  | jouter une nouvelle alerte agenda |
|--------------------|-------------|----------|----------|-------------|--|-----------------------------------|
| Intitulé           | Date butoir | Echéance | Etat     | Responsable |  | Créé par                          |
| RDV                | 25/05/2011  | -1j      | En cours | FA          |  | FA - Fery Antoine                 |

# PRENDRE UN RENDEZ-VOUS

- Cliquer une fois à l'intersection de l'heure et de la journée directement dans l'agenda

| V    | ue liste | Vue agenda |        |              |                 |              |                 |
|------|----------|------------|--------|--------------|-----------------|--------------|-----------------|
|      |          |            |        |              | Me. FA - Fe     | ery Antoine  |                 |
|      |          | lundi 2    | 23 mai | mardi 24 mai | mercredi 25 mai | jeudi 26 mai | vendredi 27 mai |
|      |          |            |        |              |                 |              |                 |
| C    | )800     |            |        |              |                 |              |                 |
|      | _        |            |        |              |                 |              |                 |
|      | )900     |            |        |              |                 |              |                 |
|      |          |            |        |              |                 |              |                 |
| 1    | 000      |            |        |              |                 |              |                 |
|      |          |            |        |              |                 |              |                 |
| - II |          |            |        |              |                 |              |                 |

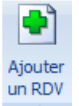

- Ou cliquer sur l'icône Outils
- La fenêtre suivante apparaît :

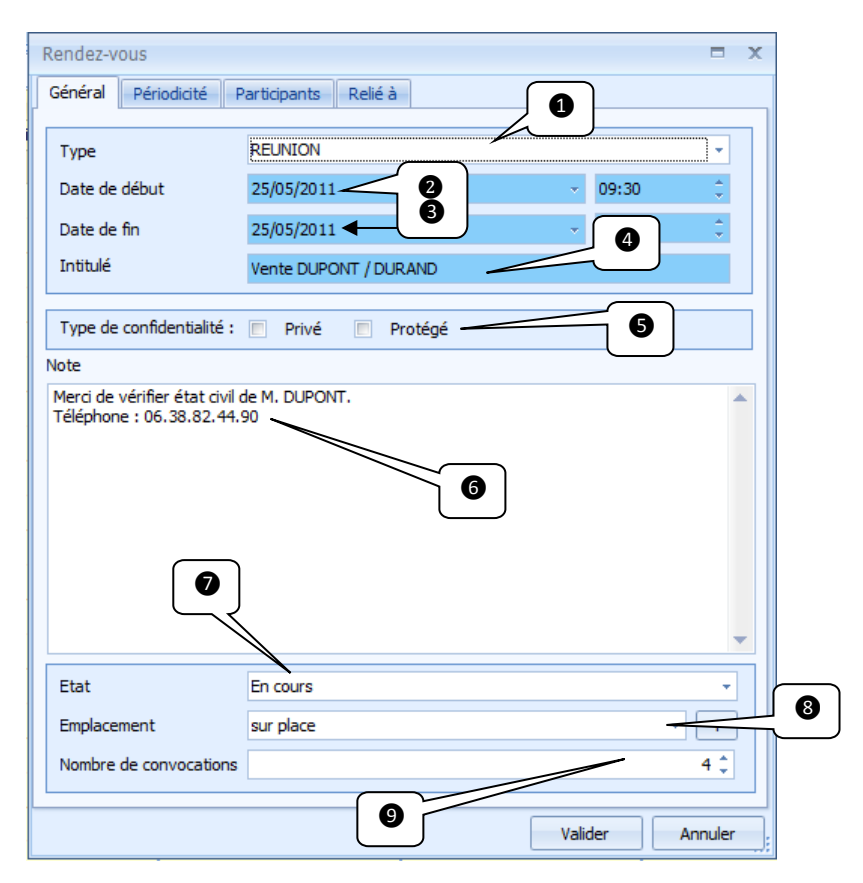

# Onglet Général :

- ①Type de rendez-vous : définira la couleur prédéfinie dans les paramétrages effectués en amont

- 2 Date de début et fin

- 3 Heure de début et fin

- 4 L'intitulé de votre rendez-vous

- S Type de confidentialité : en cochant la case "privé" les autres utilisateurs ne pourront pas voir l'intitulé et les autres critères du rendez vous, en cochant la case "protégé" les autres utilisateurs ne pourront pas modifier les critères du rendez vous.

- 6 Possibilité de mettre une note (apparaîtra dans une info bulle par un simple glissé de la souris sur le rendez-vous)

- **7** Possibilité de choisir l'état du dossier.

- 8 L'emplacement : les différents emplacements seront affichés par des symboles

A l'extérieur : 🚺 Au restaurant : 🔟

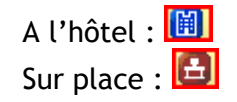

- • • Nombre de convocations : permettra à la personne de l'accueil de savoir si toutes les personnes sont arrivées pour le rendez-vous.

| 09:30-11<br>DUPONT<br>Merci de<br>de M. DU<br>06.38.82 | L:30 Vente<br>/ DURAND<br>vérifier état civil<br>JPONT. Tel :<br>2.44.90       |  |  |  |  |
|--------------------------------------------------------|--------------------------------------------------------------------------------|--|--|--|--|
|                                                        | Vente DUPONT / DURAND<br>09:30-11:30                                           |  |  |  |  |
|                                                        | Durée estimée : 0j 2h 0mn                                                      |  |  |  |  |
|                                                        | Catégorie : REUNION                                                            |  |  |  |  |
|                                                        | Organisateur : Fery Antoine                                                    |  |  |  |  |
|                                                        | 1 participant(s) :<br>Fery Antoine                                             |  |  |  |  |
|                                                        | Lieu : sur place                                                               |  |  |  |  |
|                                                        | Statut : En cours                                                              |  |  |  |  |
|                                                        | Nb de convocations : 4                                                         |  |  |  |  |
|                                                        | Commentaires : Merci de vérifier état civil de M. DUPONT. Tel : 06.38.82.44.90 |  |  |  |  |

Onglet Périodicité : (attention maximum sur une période de 6 mois)

| Vente DUPONT / DURAND |              |         |                |               |     |      |   |
|-----------------------|--------------|---------|----------------|---------------|-----|------|---|
| Général Périodicité   | Participants | Relié à | Historique des | modifications |     |      | _ |
| Tous / toutes les     | Jours        |         |                |               | ÷   |      |   |
| Début périodicité     | 25/05/2011   |         |                |               | +   |      |   |
| Fin périodicité       | 31/05/2011   |         |                |               | +   |      |   |
|                       |              |         |                |               |     |      |   |
|                       |              |         |                |               |     |      |   |
|                       |              |         |                |               |     |      |   |
|                       |              |         |                |               |     |      |   |
|                       |              |         |                |               |     |      |   |
|                       |              |         |                |               |     |      |   |
|                       |              |         |                |               |     |      |   |
|                       |              |         |                |               |     |      |   |
|                       |              |         |                |               |     |      |   |
|                       |              |         |                |               |     |      |   |
|                       |              |         |                |               |     |      |   |
|                       |              |         |                |               |     |      |   |
|                       |              |         |                |               |     |      |   |
|                       |              |         |                |               |     |      |   |
| Supprimer             |              |         |                | Valider       | Ann | uler |   |

Le rendez-vous s'affichera comme suit :

| Me. FA - Fe                                                                                                    | Me. FA - Fery Antoine                               |                                                     |                                                     |  |  |  |
|----------------------------------------------------------------------------------------------------|-----------------------------------------------------|-----------------------------------------------------|-----------------------------------------------------|--|--|--|
| mercredi 25 mai                                                                                                    | jeudi 26 mai                                        | vendredi 27 mai                                     | samedi 28 mai                                       |  |  |  |
|                                                                                                    |                                                     |                                                     |                                                     |  |  |  |
|                                                                                                    |                                                     |                                                     |                                                     |  |  |  |
|                                                                                                    |                                                     |                                                     |                                                     |  |  |  |
|                                                                                                    |                                                     |                                                     |                                                     |  |  |  |
| 2 09:30-11:30 Vente<br>DUPONT / DURAND                                                                                                    | C 09:30-11:30 Vente<br>DUPONT / DURAND              | C 09:30-11:30 Vente<br>DUPONT / DURAND              | C 09:30-11:30 Vente<br>DUPONT / DURAND              |  |  |  |
| Merci de vérifier état civil<br>de M. DUPONT. Tel :                                                                                                    | Merci de vérifier état civil<br>de M. DUPONT. Tel : | Merci de vérifier état civil<br>de M. DUPONT. Tel : | Merci de vérifier état civil<br>de M. DUPONT. Tel : |  |  |  |
| 06.38.82.44.90                                                                                                    | 06.38.82.44.90                                      | 06.38.82.44.90                                      | 06.38.82.44.90                                      |  |  |  |
| Letter and the second second s |                                                     |                                                     |                                                     |  |  |  |

Si vous souhaitez supprimer un rendez-vous périodique, cliquez une fois sur un des rendez-vous, le message suivant apparaît :

| Modificatio | on occurrences                                                                      |
|-------------|-------------------------------------------------------------------------------------|
| ?           | Ce rendez-vous est périodique, souhaitez-vous modifier aussi toutes les occurences? |
|             | Oui Non                                                                             |

Si vous répondez « oui » tous les rendez-vous périodiques seront modifiés. Si vous répondez « non » seul le rendez-vous sélectionné pourra être modifié ou supprimé.

<u>Onglet Participants :</u> va vous permettre de prendre le même rendez-vous sur un autre agenda (gain de temps).

| Vente DUPONT / DUP  | RAND            |            |                    |                 | ΞX          |
|---------------------|-----------------|------------|--------------------|-----------------|-------------|
| Général Périodicité | Participants    | Relié à    | Historique des     | modifications   |             |
| Participant KA      |                 |            |                    |                 |             |
| ETUDE               |                 |            |                    |                 |             |
| 🖃 👿 Groupe clerc    |                 |            |                    |                 |             |
| 14 - Karine         | 2 DENIS karine. | denis@nota | aires.fr 05.56.42. | 41.41 /Fax: 05. | 56.42.49.83 |
| Groupe notaire      | 2               |            |                    |                 |             |
|                     |                 |            |                    |                 |             |
|                     | aire            |            |                    |                 |             |
| KD - Karine         | e DENIS         |            |                    |                 |             |
|                     |                 |            |                    |                 |             |
|                     |                 |            |                    |                 |             |
|                     |                 |            |                    |                 |             |
|                     |                 |            |                    |                 |             |
|                     |                 |            |                    |                 |             |
|                     |                 |            |                    |                 |             |
|                     |                 |            |                    |                 |             |
|                     |                 |            |                    |                 |             |
|                     |                 |            |                    |                 |             |
|                     |                 |            |                    |                 |             |
|                     |                 |            |                    |                 |             |
|                     |                 |            |                    |                 |             |
|                     |                 |            |                    |                 |             |
|                     |                 |            |                    |                 |             |
| Supprimer           |                 |            |                    | Valider         | Annuler     |

Onglet relié à : deux possibilités

- relié le rendez-vous à une personne

- relié le rendez-vous à un dossier

(Ou les deux en même temps)

(les actions de recherches se font directement par la loupe  $\fbox{2}$  )

| Vente DUPONT / D    | URAND        |              |            |               | ΞX      |
|---------------------|--------------|--------------|------------|---------------|---------|
| Général Périodicité | Participants | Relié à Hist | orique des | modifications |         |
| Personnes           |              |              |            |               | P       |
| Nom                 | Prénom       |              | Adresse    |               |         |
|                     |              |              |            |               |         |
|                     |              |              |            |               |         |
|                     |              |              |            |               |         |
|                     |              |              |            |               |         |
|                     |              |              |            |               |         |
|                     |              |              |            |               |         |
| × I                 |              |              |            |               | •       |
| Dossiers            |              |              |            |               | Q       |
| Nom                 |              |              |            |               |         |
|                     |              |              |            |               |         |
|                     |              |              |            |               |         |
|                     |              |              |            |               |         |
|                     |              |              |            |               |         |
|                     |              |              |            |               |         |
|                     |              |              |            |               |         |
|                     |              |              |            |               |         |
|                     |              |              |            |               |         |
| × I                 |              |              |            |               | •       |
| Supprimer           |              |              |            | Valider       | Annuler |

# - relié le rendez-vous à une personne :

Apparaît directement les dernières fiches clients consultées ou créées sur le poste ①. Sinon, dans la zone « recherche », saisir le nom de votre client et faire « entrer » avec le clavier ②.

| Recherche de personnes 🛛 🗙 |            |        |                                        |  |  |
|----------------------------|------------|--------|----------------------------------------|--|--|
| 🙎 Red                      | herche     | •      |                                        |  |  |
| Sel.                       | Nom        | Prénom | Adresse                                |  |  |
|                            | XERNO Yves |        | 45 allée Du petit bois 1450 Chastre    |  |  |
|                            | BUISSONNET | Jean   | " rue De l'aiguillerie 1030 Schaerbeek |  |  |
|                            | MARTIN     |        | 4 rue Des lys 1450 Cortil-Noirmont     |  |  |
|                            |            |        |                                        |  |  |
|                            |            |        | Valider Annuler                        |  |  |

Pour relier le rendez-vous à la personne cliquer dans le carré personne souhaitée.

Le rendez pris relié à la personne apparaît comme suit sur l'agenda avec le pictogramme de la fiche client

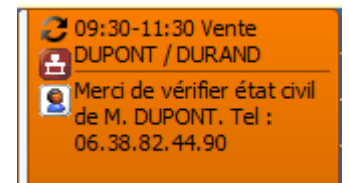

D'un simple clic droit vous pouvez directement accéder à votre fiche client :

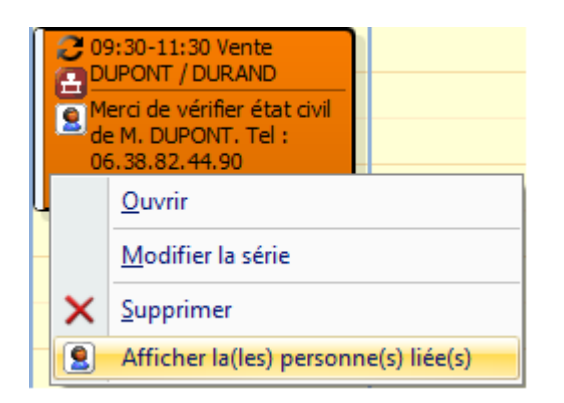

Les rendez-vous reliés sur les personnes apparaissent comme suit sur la fiche client :

| DUR   | DURAND, JAQUET |                      |             |          |                     |               |                   |                       |  |  |  |
|-------|----------------|----------------------|-------------|----------|---------------------|---------------|-------------------|-----------------------|--|--|--|
| Actes | Dossiers       | E-documents          | Financier A | genda    |                     |               |                   |                       |  |  |  |
| C     | omparants/     | /Inte                |             |          |                     | 🔷 🗘 🗉         | Immeubles         |                       |  |  |  |
|       |                |                      |             |          |                     |               |                   |                       |  |  |  |
|       |                |                      |             |          |                     |               |                   |                       |  |  |  |
| Docur | nents E-n      | nails <b>Evéneme</b> | ents (2)    |          |                     |               |                   |                       |  |  |  |
| 🕈 E   | vènements      | Tous                 | O Alertes   | 🔘 Tâches | 🛇 Appels téléphoniq | ues 🔘 Evèner  | ments personnels  | © Rendez-vous © Notes |  |  |  |
|       | Intitu         | lé                   |             |          | Date de début       | Date de fin   | Note              | Etat                  |  |  |  |
|       | Vente          | DUPONT / DURA        | AND         |          | 25/05/2011 09:30:00 | 25/05/2011 11 | :30:00 Merci de v | érifier éta En cours  |  |  |  |
|       | Vente          | DUPONT / DURA        | AND         |          | 26/05/2011 09:30:00 | 26/05/2011 11 | :30:00 Merci de v | érifier éta En cours  |  |  |  |

#### - relié le rendez-vous à un dossier :

Apparaît directement les derniers dossiers consultés ou crées sur le poste (1) Sinon, dans la zone « recherche », saisir le nom de votre dossier et faire « entrer » avec le clavier (2)

| 🖳 Recherche de dos   | siers 2 ×                                 |
|----------------------|-------------------------------------------|
| D Recherche durand   |                                           |
| N°                   | Nom                                       |
| teren 1100061        | VENTE 100 parcelles                       |
| ÷ 1100038            | VENTE MARTIN / DURAND                     |
|                      |                                           |
| Pour relier le rende | z-vous au dossier cliquer dans le carré 🔲 |

Le rendez pris relié au dossier apparaît comme suit sur l'agenda avec le pictogramme du dossier

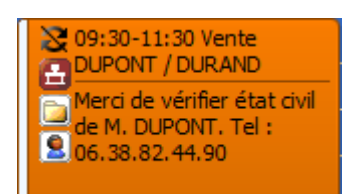

D'un simple clic droit vous pouvez directement accéder à votre dossier :

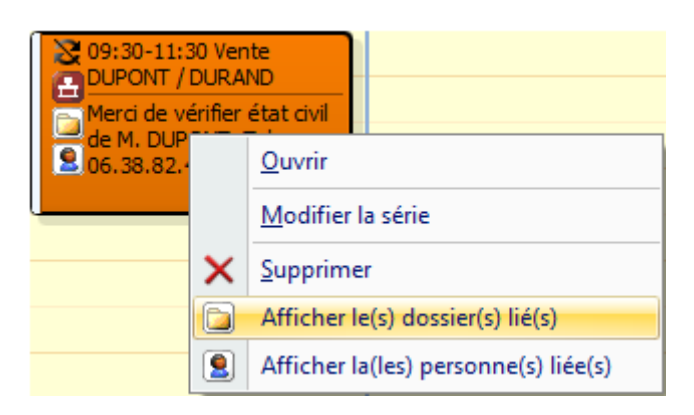

Les rendez-vous reliés sur les dossiers apparaissent comme suit sur le dossier :

| Dossier<br>Sous-dos | :<br>ssier : | MART        | IN / DUI<br>MARTIN / I | RAND<br>DURAND |       |                   |           |      | Nota<br>Clerc<br>Secre | ire <b>/</b><br>: O<br>étaire | Admin - Adm<br>1 - Clotilde | in<br>MALAUZA <sup>:</sup> |
|---------------------|--------------|-------------|------------------------|----------------|-------|-------------------|-----------|------|------------------------|-------------------------------|-----------------------------|----------------------------|
| Créa                | tion sous-d  | lossier VE  | NTE Tout               |                |       |                   |           |      |                        |                               |                             |                            |
| 🕈 Comp              | oarants/Inte | ervenants   |                        | - 🗛 🍫          | +     | 🕂 Р               | artenaire | s    |                        |                               | 🔽 🍫 🗄                       | 🕈 Imme                     |
| 🚨 MAR               | TI Paul, VE  | NDEUR       |                        |                | -     | <mark>82</mark> 4 | GENCE G   | EOME | TRES EXPERTS           | TOPOGRAP                      | HES, Gé                     | 🎒 3 roi                    |
| MAR                 | TI Stéphani  | ie, VENDEUR | 1                      |                | =     |                   |           |      |                        |                               |                             | 🏠 rout                     |
|                     | NC Peniami   |             | מווי                   |                | *     |                   |           |      |                        |                               |                             |                            |
| Docume              | nts (9) E    | -mails Evé  | nements (1)            | )              |       |                   |           |      |                        |                               |                             |                            |
| 🕂 Evèn              | ements       | Tous        | O Alertes              | 🔘 Tâches       | © A   | Appels t          | éléphonic | ques | © Evènements           | personnels                    | © Rendez-v                  | vous 💿 No                  |
|                     | Intitulé     |             |                        |                | Date  | e de dél          | but       | Date | e de fin               | Note                          |                             | Etat                       |
|                     | Vente DU     | PONT / DUR  | AND                    |                | 26/05 | 5/2011            | 09:30:00  | 26/0 | 5/2011 11:30:00        | 0 Merci de                    | vérifier éta                | En cours                   |

# **MODIFIER UN RENDEZ-VOUS**

Pour modifier un RDV, cliquer une fois dessus. Vous pouvez modifier l'emplacement, la date, l'heure, l'intitulé et le dossier. Toutefois, si vous souhaitez modifier la périodicité, il vous faudra supprimer purement et simplement ce rendez-vous et le recréer.

Si vous voulez modifier les participants, cliquer sur l'onglet participants et sélectionner ou désélectionner les personnes.

| Vente DUPONT / DURAND     |             |           |      |       |       |      |      |  |  |  |
|---------------------------|-------------|-----------|------|-------|-------|------|------|--|--|--|
| Général Périodicité Pa    | articipants | tions     |      |       |       |      |      |  |  |  |
| Туре                      | REUNION     |           |      |       |       |      |      |  |  |  |
| Date de début             | 25/05/2011  | 08:30     | 2    |       |       |      |      |  |  |  |
| Date de fin               | 25/05/2011  |           |      | *     | 10:30 | 4    |      |  |  |  |
| Intitulé                  | Vente DUPO  | NT / DURA | ND   |       |       |      |      |  |  |  |
| Type de confidentialité : | Privé       | Pro       | tégé |       |       |      |      |  |  |  |
| Note                      |             | - 1       |      |       |       |      |      |  |  |  |
|                           |             |           |      |       |       |      | ¥    |  |  |  |
| Etat                      | En cours    |           |      |       |       |      | -    |  |  |  |
| Emplacement sur place -   |             |           |      |       |       |      |      |  |  |  |
| Nombre de convocations    |             |           |      |       |       | 4    | •    |  |  |  |
| Supprimer                 |             |           |      | Valio | ler   | Annu | er ] |  |  |  |

NB : un onglet « historique des modifications », vous permettra de vérifier quelles sont les personnes qui ont pris ou modifier le rendez-vous

| Vente DUPONT / DUR  | Vente DUPONT / DURAND                             |              |  |  |  |  |  |  |  |  |  |
|---------------------|---------------------------------------------------|--------------|--|--|--|--|--|--|--|--|--|
| Général Périodicité | Participants Relié à Historique des modifications |              |  |  |  |  |  |  |  |  |  |
| Date 🔻              | Utilisateur                                       | Action       |  |  |  |  |  |  |  |  |  |
| 25/05/2011 09:27:26 | FA - Fery Antoine                                 | Modification |  |  |  |  |  |  |  |  |  |
| 25/05/2011 09:26:54 | FA - Fery Antoine                                 | Modification |  |  |  |  |  |  |  |  |  |
| 24/05/2011 18:03:13 | FA - Fery Antoine                                 | Modification |  |  |  |  |  |  |  |  |  |
| 24/05/2011 17:33:54 | FA - Fery Antoine                                 | Modification |  |  |  |  |  |  |  |  |  |
| 24/05/2011 17:24:12 | FA - Fery Antoine                                 | Modification |  |  |  |  |  |  |  |  |  |
| 24/05/2011 17:23:34 | FA - Fery Antoine                                 | Modification |  |  |  |  |  |  |  |  |  |
| 24/05/2011 17:19:47 | FA - Fery Antoine                                 | Création     |  |  |  |  |  |  |  |  |  |

#### SUPPRESSION D'UN RENDEZ-VOUS

Le simple clic droit, vous permettra de supprimer le rendez-vous :

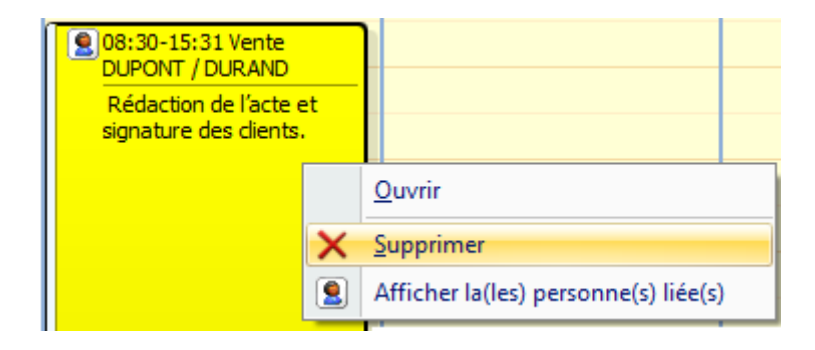

# **IMPRESSION DE L'AGENDA**

6

Vous pouvez imprimer votre agenda selon les différents modes d'affichage (jour, semaine,

semaine de travail, mois) et cliquer sur l'icône « IMPRIMER »

# Mode jour :

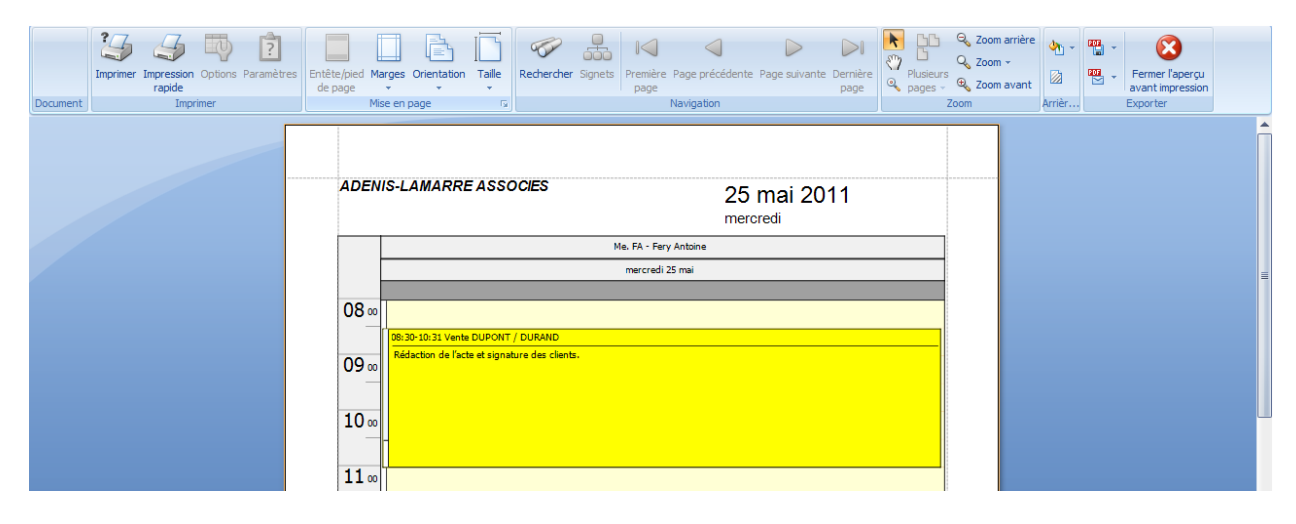

# Mode semaine de travail :

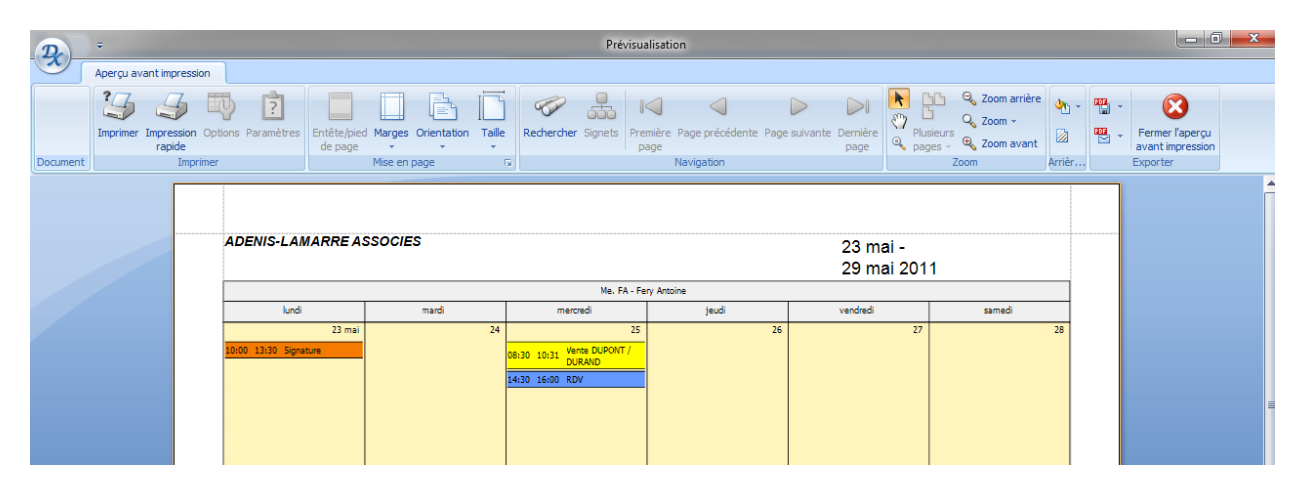

Mode semaine :

| Document | Imprimer Impression Oprapide<br>Imprime | otions Paramètres | Entête/pied Marge<br>de page •<br>Mise e | es Orientation        | Taile<br>Faile | ercher Signets | Première<br>page | Page précédente<br>Navigation | Page suivante     | Dernière<br>page | Plusieurs       | Q Zoom arrièr<br>Q Zoom +<br>Q Zoom avant<br>Zoom | e 🏠 🗸 | · · · | Fermer l'aperçu<br>avant impression<br>Exporter |   |
|----------|-----------------------------------------|-------------------|------------------------------------------|-----------------------|----------------|----------------|------------------|-------------------------------|-------------------|------------------|-----------------|---------------------------------------------------|-------|-------|-------------------------------------------------|---|
|          |                                         |                   | ADENIS-                                  | LAMARRE               | ASSOCIES       |                |                  | 23 r<br>29 r                  | nai -<br>nai 2011 |                  |                 |                                                   |       |       |                                                 |   |
|          |                                         |                   |                                          | Me. FA - Fery Antoine |                |                |                  |                               |                   |                  |                 |                                                   |       |       |                                                 |   |
|          |                                         |                   | 10:00 12:20                              | Signatura             |                | lundi 2        | 3 mai            |                               |                   |                  | jeudi 26 mai    |                                                   |       |       |                                                 | = |
|          |                                         |                   | 10:00 13:30                              | Signature             |                |                |                  |                               |                   |                  |                 |                                                   |       |       |                                                 |   |
|          |                                         |                   |                                          |                       |                |                |                  |                               |                   |                  |                 |                                                   |       |       |                                                 |   |
|          |                                         |                   |                                          |                       |                | mardi 24       | l mai            |                               |                   |                  | vendredi 27 mai |                                                   |       |       |                                                 |   |
|          |                                         |                   |                                          |                       |                |                |                  |                               |                   |                  |                 |                                                   |       |       |                                                 |   |

#### Mode mois :

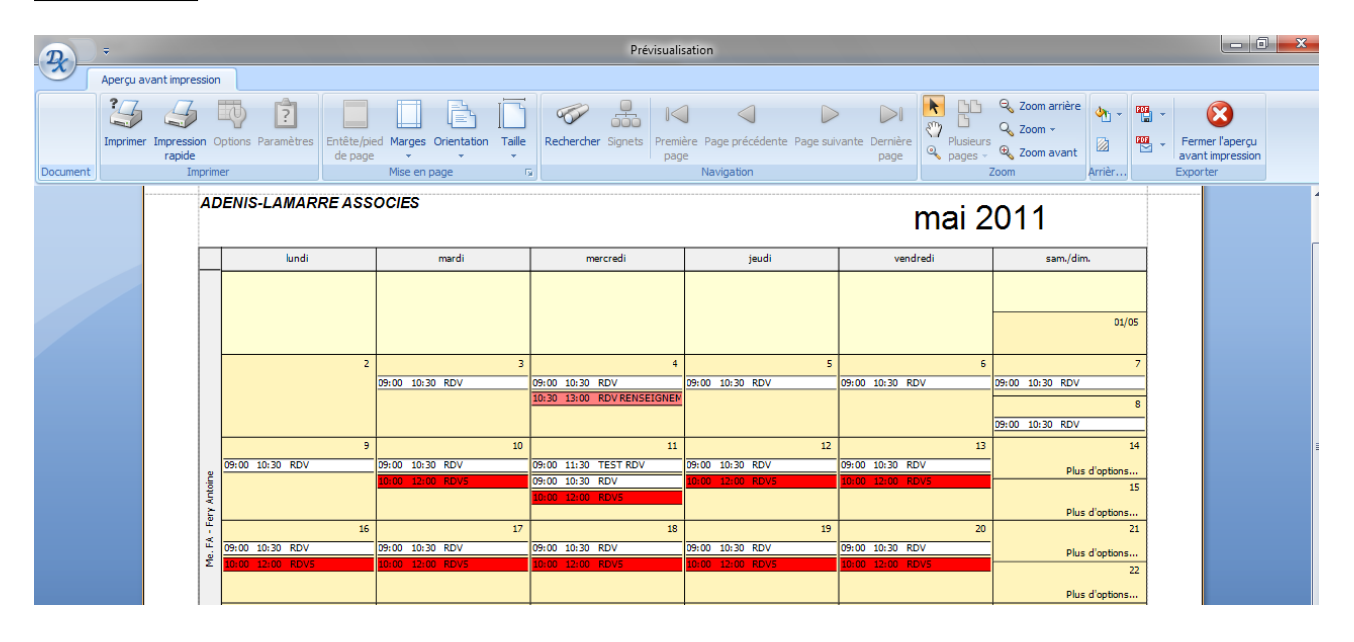

# **RECHERCHE DE RDV**

Dans la zone de recherche «intitulé », saisir le nom de votre rendez-vous et cliquer sur l'icône « Rechercher » (possibilité de mettre une période éventuellement et un utilisateur (c'est-à-dire un agenda)

| Int | itulé           | DURAND |   | Utilisateurs | • | Ω          |     |  |  |  |  |
|-----|-----------------|--------|---|--------------|---|------------|-----|--|--|--|--|
| du  |                 |        | + | Etat         | - | Pacharchar | PA7 |  |  |  |  |
| au  |                 |        | + | Туре         | + | Rechercher | RAZ |  |  |  |  |
|     | /!\FILTRE ACTIF |        |   |              |   |            |     |  |  |  |  |

Le rendez-vous trouvé apparaîtra comme suit en mode liste :

| H                                    | leure début | Heure fin |  |  | Intitulé              | Emplacement      | Participants             | Convocs. | 칠 Dossier(s) reli | 🙎 Personne(s) re |
|--------------------------------------|-------------|-----------|--|--|-----------------------|------------------|--------------------------|----------|-------------------|------------------|
| mercredi 25 mai 2011 (1 rendez-vous) |             |           |  |  |                       |                  |                          |          |                   |                  |
|                                      | 08:30       | 10:31     |  |  | Vente DUPONT / DURAND | Chambre notaires | Alexandre XAVIER, Fery A |          |                   | DURAND, JAQUET   |

# LES ALERTES SUR L'AGENDA

En mode liste, vous avez la possibilité de saisir une alerte sur l'agenda par « ajouter une nouvelle

| ĕ | alerte agenda »    | Ajouter une r | nouvelle alerte agenda | a     |             |                                    |
|---|--------------------|---------------|------------------------|-------|-------------|------------------------------------|
|   | Mes alertes agenda |               |                        | *<br> | •           | Ajouter une nouvelle alerte agenda |
|   | Intitulé           | Date butoir   | Echéance               | Etat  | Responsable | Créé par                           |
|   | RDV                | 25/05/2011    |                        |       | FA          | FA - Fery Antoine                  |

Attention : ces alertes ne seront visibles qu'en mode liste.